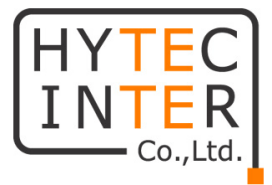

# MX100 クイックセットアップマニュアル HYTEC INTER Co., Ltd. 第 1 版

改版履歴

第1版 2024年07月17日 新規作成

管理番号:RFD-23MA0007-01

# 1. ハードウェア

#### 1.1. 電源の立ち上げ

電源に付属品の AC アダプタを取り付けてください。

1.2. リセットボタン

電源コネクタの隣にある小さい穴がリセットボタンです。機器をリセットするには 10 秒間クリップ 等でボタンを押してください。電源マークの LED が高速で点滅すればリセットが完了します。

#### 1.3. ログイン

Web ブラウザに IP アドレスを入力してアクセスポイントを設定してください。MX100 のデフォルト IP アドレスは 192.168.19.244、サブネットは 255.255.255.0 です。

PC 側の設定

IP アドレス: 192.168.19.x

サブネット:255.255.255.0

アクセスポイントを PC と同じ物理ネットワークに接続します。Web ブラウザを開き、

Username/Password 欄にはどちらも prism と入力し、Continue をクリックしてください。

| Ρ | R | រំ | S | Μ   |
|---|---|----|---|-----|
| Г | N | 9  | 5 | 111 |

| Username |     |
|----------|-----|
| prism    |     |
| Password |     |
|          |     |
|          | For |
|          |     |

その後新しいパスワードの入力を求められるので、新しいパスワードを入力してください。もしくは Skip をクリックすることで、Username と Password を prism/prism のままにすることも可能です。

| e      e      e     e                                                                 | rd for the 'admin' account. |
|---------------------------------------------------------------------------------------|-----------------------------|
| solution     solution     constrained     constrained     constrained     constrained | rd for the admin account    |
| e e e                                                                                 | rd for the admin account.   |

#### 1.4. Site Settings

MX100 の Site の名前を設定します。Site 名には任意の名前を設定可能です。Timezone のプル ダウンメニューをクリックして Tokyo と入力すると日本のタイムゾーンが出てくるので、Tokyo を選 択し Next をクリックしてください。

| You can use a simple name to help you to identify the one of multiple networks. |       |
|---------------------------------------------------------------------------------|-------|
|                                                                                 |       |
| site name                                                                       |       |
| hyt                                                                             |       |
| Timezone                                                                        |       |
| tokyo                                                                           | · · · |

#### 1.5. Network Settings

Connection Type は static と dhcp から選択可能です。上位にルータがある場合など、MX100 に 自動で IP アドレスを割り振る場合は dhcp を選択し Next をクリックしてください。 固定 IP で使用す る場合は static を選択し、IP アドレス、サブネットマスク、ゲートウェイアドレスを入力してNextをク リックしてください。

| Network Settings                            |       |
|---------------------------------------------|-------|
| Please configure the network settings.      |       |
| Connection Type                             |       |
| static                                      | ~     |
| IP Address                                  |       |
| 192.168.19.244/24                           |       |
| Subnet Mask                                 |       |
| 255.255.255.0                               |       |
| IP start [192.168.19.1] to [192.168.19.254] |       |
| Gateway Address                             |       |
| 192.168.19.1                                |       |
| DNS Server                                  | 🕂 Add |
| 127.0.0.53                                  | ×     |
| 8.8.8.8                                     | ×     |
|                                             |       |
| Back Skip Next                              |       |

# 1.6. Notification Settings

システムのアラート通知を送信するためのアカウントを設定することが可能です。設定を行わない 場合は Skip をクリックしてください。

| Notification Settings Please configure SMTP server before system can send alert notifications. |
|------------------------------------------------------------------------------------------------|
| Email SMTP Host                                                                                |
| Email SMTP Account                                                                             |
| Email SMTP Password                                                                            |
| Email SMTP Port                                                                                |
| Email From                                                                                     |
| Email Alias                                                                                    |
| Back Skip Next                                                                                 |

# 2. ウェブマネジメント

# 2.1. Site

MX100 が管理する site のリストを表示します。

| <u> A</u> prism | Q & G•                                 |
|-----------------|----------------------------------------|
| 🕄 Sites         |                                        |
|                 |                                        |
|                 | Prism                                  |
|                 | Add new site                           |
| Display mode    | 右上のアイコンをクリックして、表示するモードをアイコンかリストかで切     |
| ≋ 88            | り替えます                                  |
| Import Settings | 他の MX100 からエクスポートしたコンフィグファイルをインポートすること |
| ٤               | が可能です                                  |
| Export Settings | バックアップコンフィグとして、MX100の設定をエクスポートすることが可   |
| ٢               | 能です                                    |
| Site management | サムネイルをクリックし、site management にアクセスします   |
| Add new site    | クリックして新しい site を追加します                  |
| Delete site     | 削除アイコンをクリックして site を削除します(先にリスト表示に切り替え |
|                 | てください)                                 |

#### 2.2. Prism Device

システムにログインした後に、MX100が管理するデバイスが表示されます。

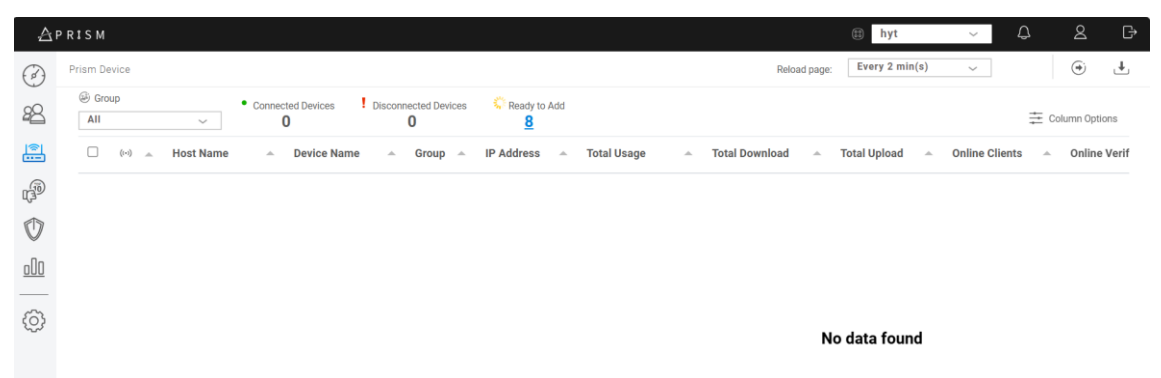

# Site Switch

異なる site に切り替えが可能です。

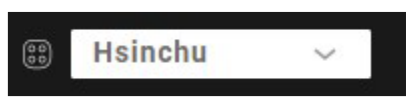

# **Reload Page**

Device page を更新する間隔を 2, 5, 10 分から設定可能です。

Reload page:

Every 2 min(s) 🗸 🗸

# Group Switch

Device Page に表示するグループを選択します。

Group

| AII | ~ |
|-----|---|
|-----|---|

# **Connected Devices**

Site に接続されている機器の数を表示します。

Connected Devices 1

# **Disconnected Devices**

Site から切断された機器の数を表示します。

Disconnected Devices

#### 2.3. Ready to Add

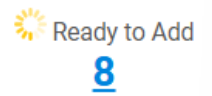

現時点で MX100 に接続されており、登録のできる機器の数が表示されます。クリックすると一覧 が表示されます。

| 🔆 Ready to Add  |                                |                                 |                                | ×                       |
|-----------------|--------------------------------|---------------------------------|--------------------------------|-------------------------|
| 8 Devices       |                                |                                 |                                |                         |
| device scan     |                                |                                 |                                | Deselect All Select All |
| Device Name     | <ul> <li>Model Name</li> </ul> | <ul> <li>Mac Address</li> </ul> | <ul> <li>IP Address</li> </ul> | Add                     |
| MI12            | MI12                           | 00:16:16:2C:CA:EC               | 192.168.19.40                  |                         |
| MO10-JP         | MO10                           | 00:16:16:2B:91:8C               | 192.168.19.200                 |                         |
| MI12            | MI12                           | 00:16:16:2C:CA:90               | 192.168.19.50                  |                         |
| MO10-JP         | MO10                           | 00:16:16:2C:C4:C0               | 192.168.19.100                 |                         |
| MI12            | MI12                           | 00:16:16:2C:CA:E0               | 192.168.19.30                  |                         |
| 0 of 8 selected |                                | Confirm to add                  |                                |                         |

登録したい機器にチェックを入れ、Confirm to Add で登録することができます。

# 登録する機器にマニュアルで IP アドレスが設定されていない場合、登録時にエラーが発生します。 各機器の IP アドレスが重複しないように設定を行った後に登録作業を行ってください。詳しくは、 「2.4. 登録する機器の設定」を参照してください。

# Move to Group

グループに追加したいデバイスを選択します(右上のアイコンをクリックしてください)。

۲

| A            | PRISM        |           |                          |                |             |                | 🗊 hyt          | ~ Ĉ            | 2 C*           |
|--------------|--------------|-----------|--------------------------|----------------|-------------|----------------|----------------|----------------|----------------|
| $\bigcirc$   | Prism Device |           |                          |                |             | Reload page:   | Every 2 min(s) | ~              | € ا            |
| 28           | Group        | • Conne   | 8 0 Disconnected Devices | Ready to Add   |             |                |                | ŧ              | Column Options |
| <b> </b> @   | ()           | Host Name | Device Name 🗠 Group 🛸    | IP Address     | Total Usage | Total Download | Total Upload   | Online Clients | Online Verif   |
| P            | •            | MI12      | MI12                     | 192.168.19.40  | 110.67 MB   | ↓ 76.59 MB     | † 34.08 MB     | 0              | 0              |
| $\mathbf{O}$ | •            | domain    | M010-JP                  | 192.168.19.200 | 47.37 MB    | ↓ 28.14 MB     | ↑ 19.23 MB     | 0              | 0              |
| <u>o00</u>   | •            | MI12      | MI12                     | 192.168.19.50  | 35.84 MB    | ↓ 28.22 MB     | ↑ 7.62 MB      | 0              | 0              |
| ~~~~         | •            | domain    | M010-JP                  | 192.168.19.100 | 54.71 MB    | ↓ 29.62 MB     | ↑ 25.09 MB     | 0              | 0              |
| (Ç)          | •            | MI12      | MI12                     | 192.168.19.30  | 109.43 MB   | ↓ 77.42 MB     | ↑ 32.01 MB     | 0              | 0              |
|              | •            | MI12      | MI12                     | 192.168.19.10  | 38.51 MB    | + 28.46 MB     | ↑ 10.04 MB     | 0              | 0              |
|              | •            | domain    | M010-JP                  | 192.168.19.150 | 45.21 MB    | ↓ 27.89 MB     | ↑ 17.32 MB     | 1              | 0              |
|              | •            | MI12      | MI12                     | 192.168.19.20  | 81.08 MB    | ↓ 59.64 MB     | ↑ 21.44 MB     | 0              | 0              |
|              |              |           |                          |                |             |                |                |                |                |

# 2.4. 登録する機器の設定

登録する機器の IP アドレスを Settings<Wireless 内で変更します。IPv4 mode を Static とし、静的 IP アドレスを設定してください。

Settings<Services から PrismX agent をクリックし、トグルスイッチを Enabled に切り替えます。その後、Primary Server 欄に MX100のIPアドレスを設定してください。

# PrismX agent

Enables functionality to control the device from the PrismX.

Enabled

Primary Server

192.168.19.244

failover Enabled

#### 2.5. Device Information

機器の詳細を表示します(表示したい機器をリストからクリックしてください)

#### 2.6. MX100 上での機器の設定変更

設定を変更したい機器を一覧からクリックし、右上の鉛筆マークをクリックすると、設定の変更画 面に移動します。機器の IP アドレスや名称の変更、グループ分けを行うことができます。設定後 に Save をクリックして変更を保存してください。

※1 MX100 から MO10 等に対してメッシュやブリッジに関する設定を行うことはできません。 ※2 全ての欄を入力しないと Save ボタンがクリックして保存ができません。保存する前に全 ての欄が埋められているか確認してください。

# 3. Dashboard

登録されている AP の使用状況等が表示されます。

※Dashboardを閲覧するには、必ず時刻の設定を行ってください。詳しくは、6.3.を参照ください。

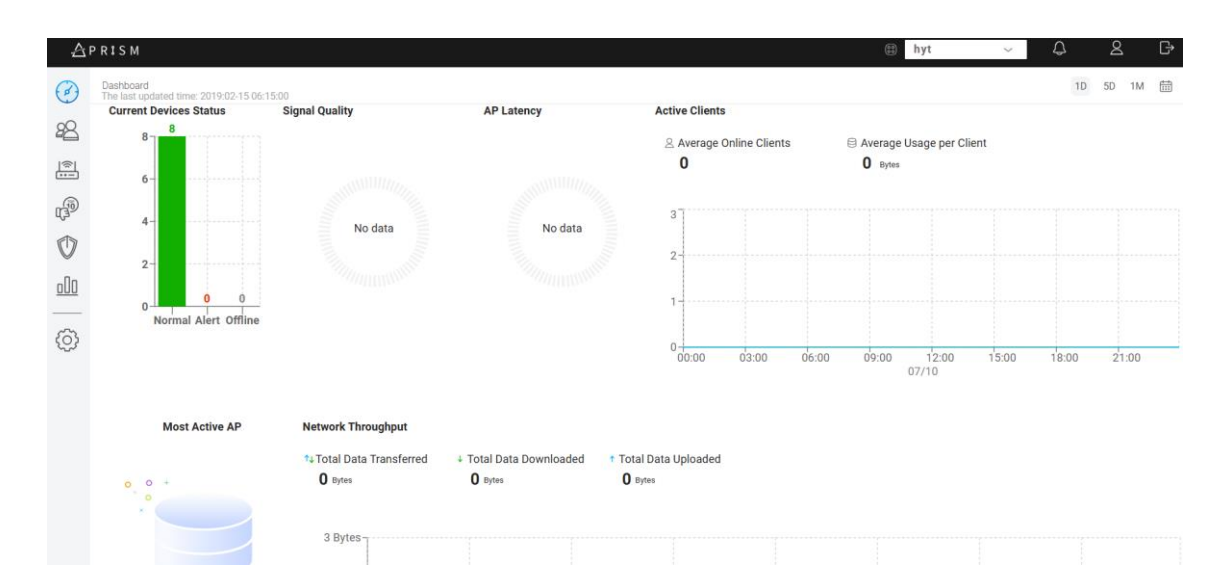

| Duration               | 統計情報を表示する間隔を1日/5日/1ヶ月またはマニュアルで                      |
|------------------------|-----------------------------------------------------|
|                        | 設定した間隔で表示します                                        |
| Current Devices Status | その site におけるすべての AP のステータスを表示します                    |
| Most Active AP         | 最もデータ使用量が多かった AP のリストを表示します                         |
| Signal Quality         | APに接続されている、RSSIが75dBmより高いクライアントのパ                   |
|                        | ーセンテージで表示します                                        |
| AP Latency             | <u>www.google.com</u> (設定で変更可能)への ping 遅延が 200ms より |
|                        | 少ない AP をパーセンテージで表示します                               |
| Network Throughput     | 全ての AP におけるすべてのダウンロード・アップロードの利用                     |
|                        | 状況を表示します                                            |
| Active Clients         | その site におけるアクティブなクライアント数を表示します                     |

# 4. Client

| P R I S M         |                 |          |                        |                       |                        | III Taiwan HQ        | ~     | 4       | ٤         | <u>د</u> |
|-------------------|-----------------|----------|------------------------|-----------------------|------------------------|----------------------|-------|---------|-----------|----------|
| Client            |                 |          |                        |                       | Reload p               | age Every 5 min(s) ~ | C     | 0       | 1D SD     | 1M       |
| UN-FI AP          | Q Total Clients |          | 4. Total Download Data | + Total Upload Data   |                        |                      |       | +       |           |          |
| All 🗸             | 95              |          | <b>51.1</b> GB         | 10.6 GB               |                        |                      |       | = (     | column oj | itions   |
| Client Name       | - Host Name     | - RSSI - | Download Speed         | Upload Speed          | Total Download Usage 🖷 | Total Upload Usage   | Abnor | mal Tir | nes       |          |
| 14:5A:FC:63:F9:E9 | PrismOffic-C    | -51 dBm  | + 516 Mbps             | <sup>+</sup> 275 Mbps | + 50.4 MB              | * 114.6 MB           | 0     |         |           |          |
| 54:48:E6:1E:07:0C | PrismOffic-C    | -47 dBm  | + 54 Mbps              | † 57 Mbps             | + 145.5 KB             | 164.3 KB             | 0     |         |           |          |
| D2:00:56:66:CE:11 | PrismOffic-C    | -53 dBm  | + 206 Mbps             | † 344 Mbps            | + 24.0 MB              | † 1.3 MB             | 0     |         |           |          |
| 12:99:CA:C4:58:36 | PrismOffic-C    | -60 dBm  | + 154 Mbps             | † 258 Mbps            | + 10.4 MB              | † 2.3 MB             | 0     |         |           |          |
| 42:02:5C:6C:90:56 | PrismOffic-C    | -49 dBm  | + 172 Mbps             | † 455 Mbps            | + 39.4 MB              | * 3.2 MB             | 0     |         |           |          |
| A6:53:97:80:13:02 | PrismOffic-C    | -64 dBm  | + 137 Mbps             | † 258 Mbps            | + 1.1 MB               | 7 168.6 KB           | 0     |         |           |          |
| FA:2E:A6:F9:96:69 | PrismOffic-C    | -59 dBm  | + 26 Mbps              | † 58 Mbps             | * 65.6 KB              | * 24.9 KB            | 0     |         |           |          |
| 00:45:E2:8B:AF:1F | PrismOffic-C    | -40 dBm  | + 6 Mbps               | † 400 Mbps            | + 149.0 MB             | * 717.9 MB           | 0     |         |           |          |
| 2E:94:A3:4D:0C:6D | PrismOffic-C    | -56 dBm  | + 260 Mbps             | † 412 Mbps            | * 358.5 KB             | † 139.0 KB           | 0     |         |           |          |
| 7A:21:B6:8D:1D:5D | PrismOffic-C    | -52 dBm  | + 229 Mbps             | † 455 Mbps            | + 4.7 MB               | * 2.1 MB             | 0     |         |           |          |

Page Size 10 - First Prev 1 2 3 4 5 Next Last

| Reload page           | ページをリロードする間隔を 2, 5, 10 分から選択できます  |
|-----------------------|-----------------------------------|
| Duration              | 表示する統計情報をリアルタイム1日/5日/1ヶ月またはマニ     |
|                       | ュアルで選択できます                        |
| Wi-Fi AP              | AP を指定して接続しているクライアントを見るか、all を選択し |
|                       | て全てのクライアントを表示します                  |
| Total Client          | 選択した期間中、AP に接続されたクライアントの総数を表示し    |
|                       | ます                                |
| Total Downloaded Data | ある期間中における、全ての接続されたクライアントのダウン      |
|                       | ロード利用状況を表示します                     |
| Total Uploaded Data   | ある期間中における、全ての接続されたクライアントのアップ      |
|                       | ロード利用状況を表示します                     |
| Client Detail         | 詳細を知りたいクライアントをクリックして詳細を表示します      |

# 5. Schedule

選択した危機に対していくつかのアクションを起こさせるスケジュールを設定できます。 アクションごとに入力する項目は変わります。

| A          | PRISM     |                  |        |      |                  |             |   |              | 🗄 Prism    | ~ | ¢      | 2 G              |   |
|------------|-----------|------------------|--------|------|------------------|-------------|---|--------------|------------|---|--------|------------------|---|
| Ø          | Guard     |                  |        |      |                  |             |   |              |            |   |        |                  |   |
| 28<br>191  | c         | uard Rules       | Sche   | dule | Alarm Log        |             |   |              |            |   |        |                  |   |
| ß          | Group All | ×                | Day Al | I    | ~ C              |             |   |              |            |   | ÷      | Add new schedule |   |
| Ø          | No. 🔺     | Schedule Name    | - Gro  | up - | Description      | Action      | - | Trigger Time | <br>Repeat |   | Enable | >                | 9 |
| 000        | 1         | Reboot           | Gro    | up 1 | Reboot           | reboot      |   | 19:02:00     | Mon,Wed    |   | 0      |                  |   |
| <b></b> @  | 2         | Enable wifi      | Gro    | up 1 | Enable wifi      | enableSSID  |   | 19:03:00     | Sun        |   | ۲      |                  |   |
| <u> </u>   | 3         | disable Wifi     | Gro    | up 1 | disable Wifi     | disableSSID |   | 19:04:00     | Sat        |   |        |                  |   |
| $\bigcirc$ | 4         | Firmware upgrade | Gro    | up 1 | Firmware upgrade | ota         |   | 19:05:00     | Thu        |   |        |                  |   |
|            |           |                  |        |      |                  |             |   |              |            |   |        |                  |   |

| Reboot            | 選択したグループの機器を指定した時間に再起動させます       |
|-------------------|----------------------------------|
| Enable SSID       | 選択したグループの機器の SSID を指定した時間に有効化します |
|                   |                                  |
| Disable SSID      | 選択したグループの機器の SSID を指定した時間に無効化します |
| Firmware upgrade  | 選択したグループの機器を指定した時間に無線でアップデートします  |
| One-time password | 選択したグループの機器に、指定した時間にワンタイムパスワードを  |
|                   | 要求するように設定します。ゲストポータルを有効にして実行する必  |
|                   | 要があります                           |

| Basic Info               |               |          |
|--------------------------|---------------|----------|
| Schedule Name<br>hyt     |               |          |
| Description<br>test      |               |          |
| Group                    |               |          |
| Schedule                 |               |          |
| Action<br>Reboot         |               | ~        |
| Trigger Time<br>05:35    |               | 0        |
| Repeat<br>Fri            |               | $\oplus$ |
| Repeat End<br>Never O On | 2024-07-10    | 0        |
| Cancel                   | Apply Changes |          |

| Schedule Name | スケジュールの名称を入力します                       |
|---------------|---------------------------------------|
| Description   | スケジュールの説明を入力します                       |
| Group         | 設定を適用したいグループを選択します                    |
| Schedule      | スケジュールを有効化または無効化します                   |
| Action        | スケジュールに対するアクションを選択します                 |
| Trigger Time  | スケジュールの開始時間を設定します                     |
| Repeat        | 何曜日にアクションを起こすか設定します                   |
| Repeat End    | スケジュールの終了時間を設定します                     |
| Guest Portal  | 設定を適用したいゲストポータルを選択します                 |
| Time Interval | ワンタイムパスワードをアクティベートするためのタイムテーブルを作成します  |
| Email to      | スケジュールの通知またはワンタイムパスワードのコードを受信するメールアドレ |
|               | スを入力します                               |

#### 6. Settings

Group

Site とグループの設定、ゲストポータルの設定、アカウントとロールの設定、通知設定、ネットワーク設定、Wi-Fi クラスター設定などの MX100 の設定を行います。

# 6.1. Site and Group Settings

タイムゾーンなどの Site とグループの設定を行います。

| nei mene<br>Tenes<br>Tenes | Group (1)         |
|----------------------------------------------------------------------------------------------------|-------------------|
| W1         mail         mail         interact         seer         ater         ater         ater         interact         ater         ater         interact         interact         ater         interact         interact         inter                                                                                                    |                   |
| mail         Please input country       Sare         Please input country       Please input state         Please input telephone number       Image: Please input state         Source       Sare         Please input telephone number       Image: Please input state         Source       Sare         Source       Sare         Source       Image: Please input state         Source       Sare         Source       Sare                                                                                                    |                   |
| Tresce<br>Seec.<br>Coury See Input country Please input state<br>Please Input address<br>ref.<br>Please Input telephone number<br>Ceencide<br>2019/02/14 11:21:14<br>Intisanedie<br>2019/02/14 11:21:14<br>Ceencide<br>Ceencide<br>Cee                                                                                                    |                   |
| Intense<br>Series<br>Series<br>Conny<br>Please input country<br>Please input telephone number<br>Please input telephone number<br>Te<br>Please input telephone number<br>Te<br>Please input telephone number<br>Connection<br>Add new group<br>Nume<br>series<br>Add new group<br>Nume<br>Series<br>Series                                                                                                    |                   |
| Covery     Sove       Please input country     Please input state       Adverss     Please input telephone number       Telesse input telephone number     Coversity       2019/02/14 11:21:14     1       saturbased fore     List Usamed for       2019/02/14 11:21:14     1       saturbased fore     List Usamed for       2019/02/14 11:21:14     1       saturbased fore     List Usamed for       2019/02/14 11:21:14     1                                                                                                    |                   |
| cowy is we Please input country Please input state Please input address Tel Please input telephone number Tel Name asse input group name t asia input email address arry is name asse input group name t asse input telephone number Cancel Save                                                                                                    |                   |
| Please input country Please input state  Please input state  Please input address  Tel Please input telephone number  Tel Please input telephone number  Tel Please input state  Address  Tel Please input state  Tel Please input state  Tel Please input state  Tel Please input state  Tel Please input city  Tel Tel Tel Tel Tel Tel Tel Tel Tel Te                                                                                                    | City              |
| Advents Please Input address " *  Please Input telephone number                                                                                                    | Please input city |
| Please input ddfress "** Please input telephone number "** Please input telephone number "** 2019/02/14 11:21:14 Cuere 5/7 2019/02/14 11:21:14 Cuere 5/7 Cuere 5/7 Cuere 5/7 Cue                                                                                                    |                   |
| ref<br>Please input telephone number<br>Crease Date<br>2019/02/14 11:21:14 1<br>Lust Useree By<br>2019/02/14 11:21:14 1<br>Sove<br>Add new group X<br>Add new group X<br>Name<br>asse input group name<br>* t<br>ail<br>asse input email address<br>                                                                                                    |                   |
| Please input telephone number   Ourse Dae Duese Dae   2019/02/14 11:21:14 1   Lant Userse By 1   2019/02/14 11:21:14 1     Store     Add new group     Add new group     Save     Add new group     Base input dephone number     Cancel     Save                                                                                                    |                   |
| Censed Bare Densed Bare   2019/02/14 11:21:14 1   Last Userser Bare 1   Cancel Save                                                                                                    |                   |
| 2019/02/14 11:21:14 int base 50% int base 50% int base 50\% int base 50\% int base 50\% int base 50\% int base 50\% int base 50\% int base 50\% int base 50\% int base 50\% int base 50\% int base 50                                                                                                    |                   |
| Last Uconed See<br>2019/02/14 11:21:14 1<br>Add new group Serve Serve                                                                                                    |                   |
| 2019/02/14.11:21:14 1 2019/02/14.11:21:14 1 2019/02/14.11:21:14 1 2019/02/14.11:21:14 1 2019/02/14.11:21:14 1 2019 2019 2019 2019 2019 2019 2019 201                                                                                                    |                   |
| Add new group X X  Add new group X  Add new group name  Add new group name  t  ail  asse input group name  t  Cancel Save                                                                                                    |                   |
| ease input group name  t ail ail ase input email address arry State City ases input country Please input state Please input city  free ases input address . ases input telephone number  Cancel Save                                                                                                    |                   |
| e t t sil ease input email address untry State City ease input country Please input state Please input city dress ease input address . ease input telephone number Cancel Save                                                                                                    |                   |
| t *** *** ease input email address *** *** *** *** *** *** *** *** ***                                                                                                    |                   |
| ail ease input email address untry State City ease input country Please input state Please input city  frees ease input address . ease input telephone number  Cancel Save                                                                                                    |                   |
| ease input email address untry State City ease input country Please input state Please input city  free ease input address . ease input telephone number  Cancel Save                                                                                                    |                   |
| ease input country Please input state Please input city                                                                                                    |                   |
| ase input address Cancel Save                                                                                                    |                   |
| are input address                                                                                                    |                   |
| ease input address . ase input telephone number Cancel Save                                                                                                    |                   |
| case input telephone number Cancel Save                                                                                                    |                   |
| case input telephone number Cancel Save                                                                                                    |                   |
| Cancel Save                                                                                                    |                   |
| Cancel Save                                                                                                    |                   |
|                                                                                                    |                   |
|                                                                                                    |                   |
|                                                                                                    |                   |
|                                                                                                    |                   |

新しいグループを追加または既存のグループの編集/削除が可能です。グル

# ープの新規作成は名前を入れるだけで可能です

# 6.2. Network Settings

IP アドレスを dhcp または static から選択し、ネットワーク設定を行えます。

| Network Settings                                                                        |                   |
|-----------------------------------------------------------------------------------------|-------------------|
| It allows you to configure network settings by using various connection type, such as D | HCP or Static IP. |
| Connection Type                                                                         |                   |
| static                                                                                  | ~                 |
| Static IP Address                                                                       |                   |
| 192.168.19.244                                                                          |                   |
| Subnet Mask                                                                             |                   |
| 255.255.255.0                                                                           |                   |
| Gateway Address                                                                         |                   |
| 192.168.19.1                                                                            |                   |
| DNS Server                                                                              | (+) Ada           |
| 127.0.0.53                                                                              | ×                 |
| 8.8.8.8                                                                                 | ×                 |

# 6.3. About

## System Date

About information

日付をクリックすることで現在の時間に設定することができます。

Dashboard で情報が見られない時や Schedule を設定する際は現在の時間に合わせてください。

You can view basic information about your system and check if the latest update is available or not. Check New Update Local Update SN BWC221130000004 00:16:16:2c:85:f5 Mac 1.01.25 Software Version System release date Model Name MX100 Export Data Export Data System Date 2019-02-14 10:30:00

# 製品に関するご質問・お問い合わせ先

ハイテクインター株式会社 カスタマサポート 受付時間:平日(土日祝日、年末年始、当社休業日を除く) 9:00~17:00 TEL: 0570-060030

問合せフォーム:<u>https://hytec.co.jp/contact/technical\_support\_form.html</u>

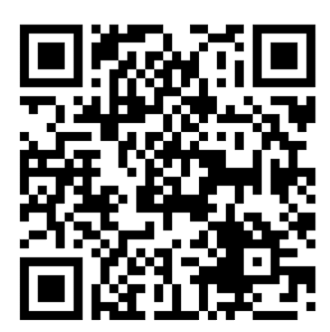